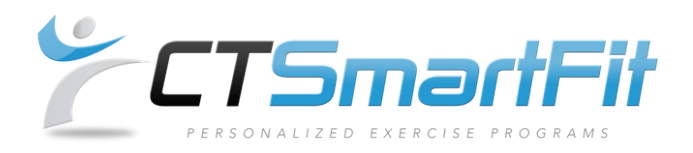

1. Open the **Status** drop down menu and select **Edit Rx**, then click **Next**.

| Patient Information                                                                                               |                |                                       |                      |      |  |  |  |  |  |  |
|----------------------------------------------------------------------------------------------------|----------------|---------------------------------------|----------------------|------|--|--|--|--|--|--|
| First Name                                                                                                    | Maxwell        | Email                                 | max@webexercises.com |      |  |  |  |  |  |  |
| Middle Initial                                                                                                    | A              | Provider                              | Dr. David Cruz       |      |  |  |  |  |  |  |
| Last Name                                                                                                    | ast Name Klein |                                       | 03/24/2014           |      |  |  |  |  |  |  |
| Exercise Programs                                                                                                 |                |                                       |                      |      |  |  |  |  |  |  |
| KA Date P                                                                                                    | Tovider Notes  | Status                                | Program Notes        |      |  |  |  |  |  |  |
| Click date to view Rx. No new prescriptions can be created until the current Rx is Edited, Completed or Canceled. |                |                                       |                      |      |  |  |  |  |  |  |
| 02/13/2015                                                                                                    | < >            | Current Rx<br>Edit Rx<br>Completed Rx | shoulder rehab       | Next |  |  |  |  |  |  |
| 02/13/2015                                                                                                    |                |                                       |                      |      |  |  |  |  |  |  |

2.

Modifications are made the same as creating an exercise prescription. You can perform an exercise search by clicking **Add Exercise**. To remove an exercise, click in the check box to the right of the exercise and select **Update Change.** Select **Next** when you are finished.

| New Rx for Klein, Maxwell A |          |          |                 |                      |         |         |             |       |      |     |         |          |              |
|-----------------------------|----------|----------|-----------------|----------------------|---------|---------|-------------|-------|------|-----|---------|----------|--------------|
| Rx Date                     | 02/13/2  | 2015     |                 | Program Notes        |         | shou    | lder        | rehab |      |     |         |          |              |
| Duration                    | 2 week   | (s 🗸     |                 | Provider Notes       |         |         |             |       |      |     |         |          |              |
| Your Protocol               | s        | - No Pro | tocols Av       | ailable -            |         |         |             |       |      |     | •       | ✓        |              |
| ChiroTouch Pr               | rotocols | - Select | Template        | Protocols -          |         |         |             |       |      |     | •       | <        |              |
| Order Code                  | Exercise | Name     |                 |                      | Set     | s Re    | ps          | Time  | Re   | st  | Freq    |          | Remove       |
| 3 🗸                         |          |          |                 |                      | 3 丶     | 10      | <b>∨</b>  0 | ~     | 30   | ~   | 3x/week | <b>~</b> |              |
|                             |          |          |                 |                      | Exerc   | ise Cor | nments      | 5     |      |     |         |          | - <b>F</b>   |
| 1 VSH3001                   | Â        | Â        | - Isometric     | Resisted External R  | ot 3 🔪  | 10      | <b>∨</b>  0 | ~     | 30   | ~   | Daily   | ~        | $\checkmark$ |
|                             |          |          | ation with Band | Exerc                | ise Cor | nments  | 5           |       |      |     |         |          |              |
| 2 V SH3003                  | 1        | - š      | Isometric       | Resisted Flexion wit | ih 3 🔪  | / 10    | <b>∨</b>  0 | ~     | 30   | ~   | 3x/week | ×        |              |
|                             | ٨        | 1        | Band            | Exerc                | ise Cor | nments  | 5           |       |      |     |         |          |              |
|                             | C        | ancel R  | C Sort          | by Body Part         | Ado     | d Exe   | rcise       | 🖌 Up  | date | Cha | ange    | N        | ext          |
|                             |          |          |                 |                      |         |         |             | ~     |      |     |         |          |              |

3. If you are satisfied with your modifications, select **Finish Rx** to save this new prescription. If you are not satisfied, select **Edit Rx** and repeat step 3.

## Modifying an Exercise Rx Cont.

| Rx Detail: 10044 for Klein, Maxwell A |       |                       |                   |                |       |      |      |         |           |  |
|---------------------------------------|-------|-----------------------|-------------------|----------------|-------|------|------|---------|-----------|--|
| <b>Rx Date</b> 02/13/2015 Enter       |       | Entered               | 02/13/2015        |                |       |      |      |         |           |  |
| Duration 2 week(s) Upd                |       | Updated               | 02/13/2015        |                |       |      |      |         |           |  |
| End Date 02/27/2015                   |       | 02/27/2015            | Program Notes     | shoulder rehab |       |      |      |         |           |  |
|                                       |       |                       | Provider Notes    |                |       |      |      |         |           |  |
| Order                                 | Code  | Exercise Name         |                   | Sets           | Reps  | Time | Rest | Freq    |           |  |
| 1                                     | SH300 | 3 Isometric Resisted  | Flexion with Band | 3              | 10    | 0    | 30   | 3x/week | 1. 1.     |  |
|                                       |       |                       |                   | Comme          | ents: |      |      |         | A L       |  |
| 2                                     | SH103 | 7 Scapular Retraction | Arms Low          | 3              | 10    | 0    | 30   | 3x/week | 1 1       |  |
|                                       |       |                       |                   | Comme          | ents: |      |      |         |           |  |
| 3                                     | SH102 | 0 Codmans Pendulun    | n ROM             | 3              | 10    | 0    | 30   | 3x/week | A K       |  |
|                                       |       |                       |                   | Comments:      |       |      |      |         | 八曲八曲      |  |
|                                       |       |                       |                   |                |       |      |      | Edit Rx | Finish Rx |  |